## Mobile scheduling of shared spaces on campus using the Marist App

In the interest of maintaining safe distance some departments on campus have instituted a mobile reservation system for their locations.

These locations include:

- Donnelly Computer Lab
- Mail Center
- Card office
- Library 314 Study Room

To make a reserveration:

1. Download the Marist App

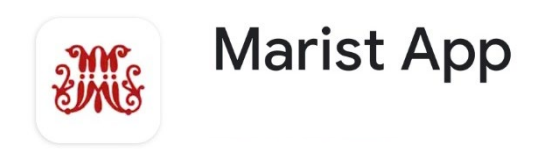

## 2. Allow Marist App access to your location only while in the App

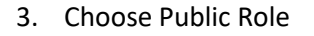

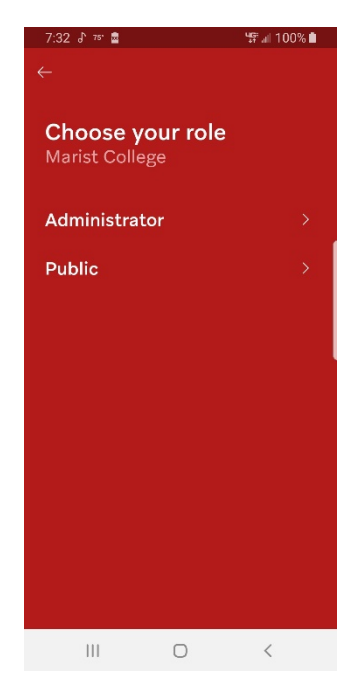

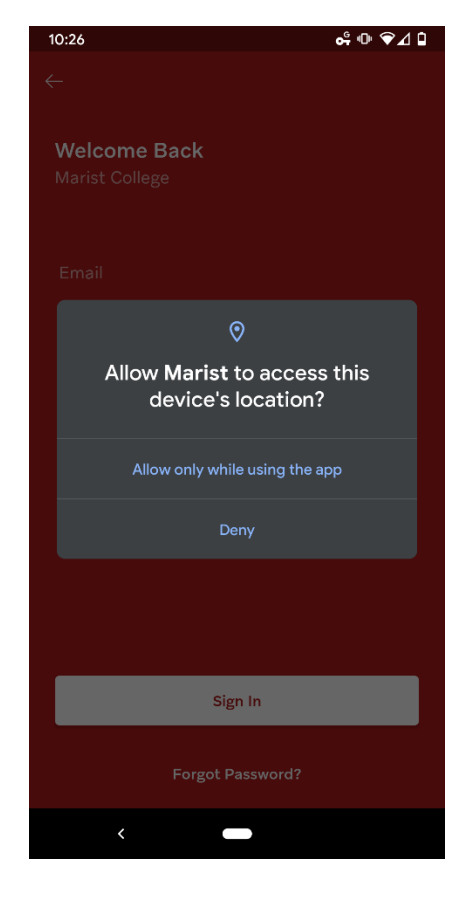

4. Sign in

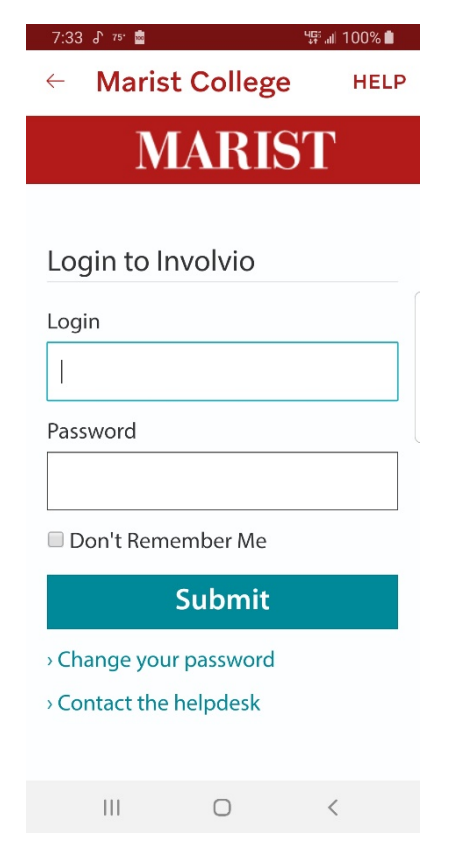

- 5. To Make a Reservation
  - a. Click the mobile menu, select Campus map

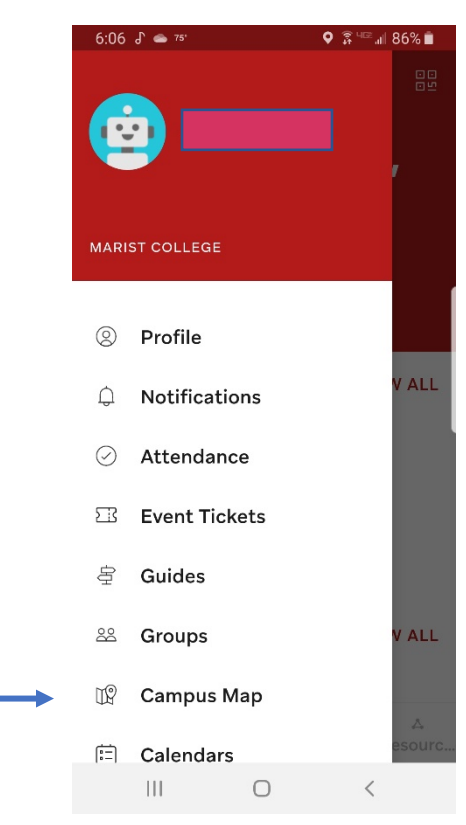

 Select the Building from the list then click the building name in the map

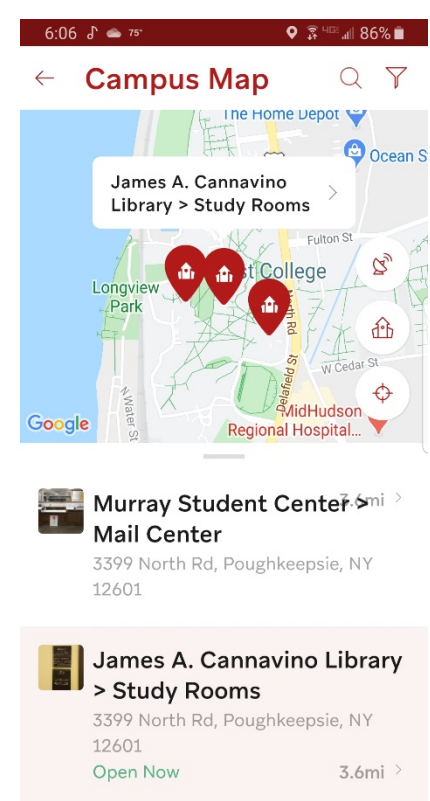

Ο

<

Ш

7. Select Book, Click Space/Location

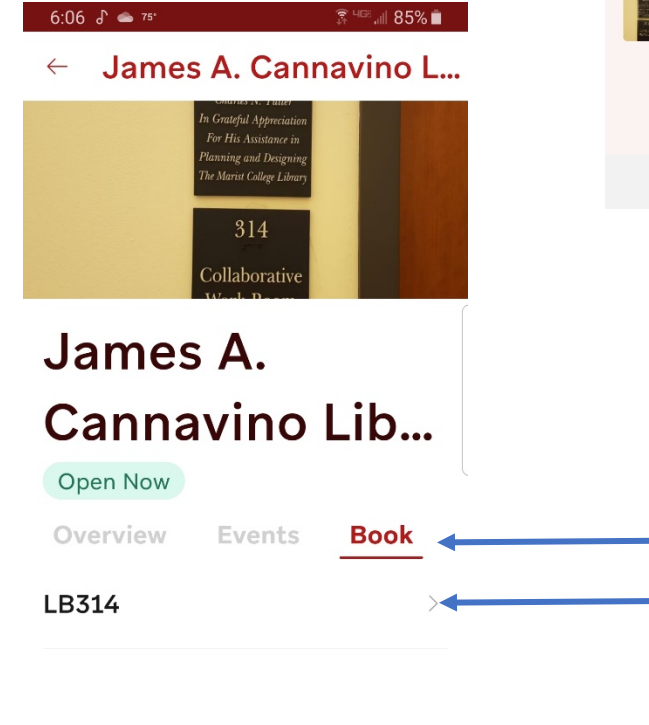

## 8. Select Date

| 6:07 J                                                                                                    | 🗊 पाडर and 85% 💼 |     |            |     |     |     |  |
|----------------------------------------------------------------------------------------------------|------------------|-----|------------|-----|-----|-----|--|
| ← James A. Cannavino L                                                                                                    |                  |     |            |     |     |     |  |
| Please sanitize the room<br>when you have finished,<br>using the wipes available<br>in all public areas of the<br>library. |                  |     |            |     |     |     |  |
| Select Day < > August 2020                                                                                                 |                  |     |            |     |     |     |  |
| SUN                                                                                                    | MON              | TUE | WED        | THU | FRI | SAT |  |
| 26                                                                                                    | 27               | 28  | 29         | 30  | 31  | 1   |  |
| 2                                                                                                    | 3                | 4   | 5          | 6   | 7   | 8   |  |
| 9                                                                                                    | 10               | 11  | 12         | 13  | 14  | 15  |  |
| 16                                                                                                    | 17               | 18  | 19         | 20  | 21  | 22  |  |
| 23                                                                                                    | 24               | 25  | 26         | 27  | 28  | 29  |  |
| 30                                                                                                    | 31               | 1   | 2          | 3   | 4   | 5   |  |
|                                                                                                    |                  |     |            |     |     |     |  |
|                                                                                                    | 111              |     | $\bigcirc$ |     | <   |     |  |

9. Select a Time, then select Book

| 6:07 J        | r 🚔 75'                                                      | ्रि 40<br>इ. | °.⊪i 85% 💼 |  |  |  |  |
|---------------|--------------------------------------------------------------|--------------|------------|--|--|--|--|
| $\leftarrow$  | James A.                                                     | Cannav       | ino L      |  |  |  |  |
|               | Please sanitize the room                                     |              |            |  |  |  |  |
|               | when you have finished,                                      |              |            |  |  |  |  |
|               | using the wipes available                                    |              |            |  |  |  |  |
|               | in all public areas of the                                   |              |            |  |  |  |  |
|               | library.                                                     |              |            |  |  |  |  |
| :=            | <b>Monday, August 24, 2020</b><br>Eastern Time (US & Canada) |              |            |  |  |  |  |
| Select a Time |                                                              |              |            |  |  |  |  |
| C             | 07:30 am                                                     | Воо          | k          |  |  |  |  |
|               | 08:45 am                                                     |              |            |  |  |  |  |
|               | 10:00 am                                                     |              |            |  |  |  |  |
|               | 11:15 am                                                     |              |            |  |  |  |  |
| 12:30 pm      |                                                              |              |            |  |  |  |  |
|               | III C                                                        | ) (          | <          |  |  |  |  |

Confirm Booking

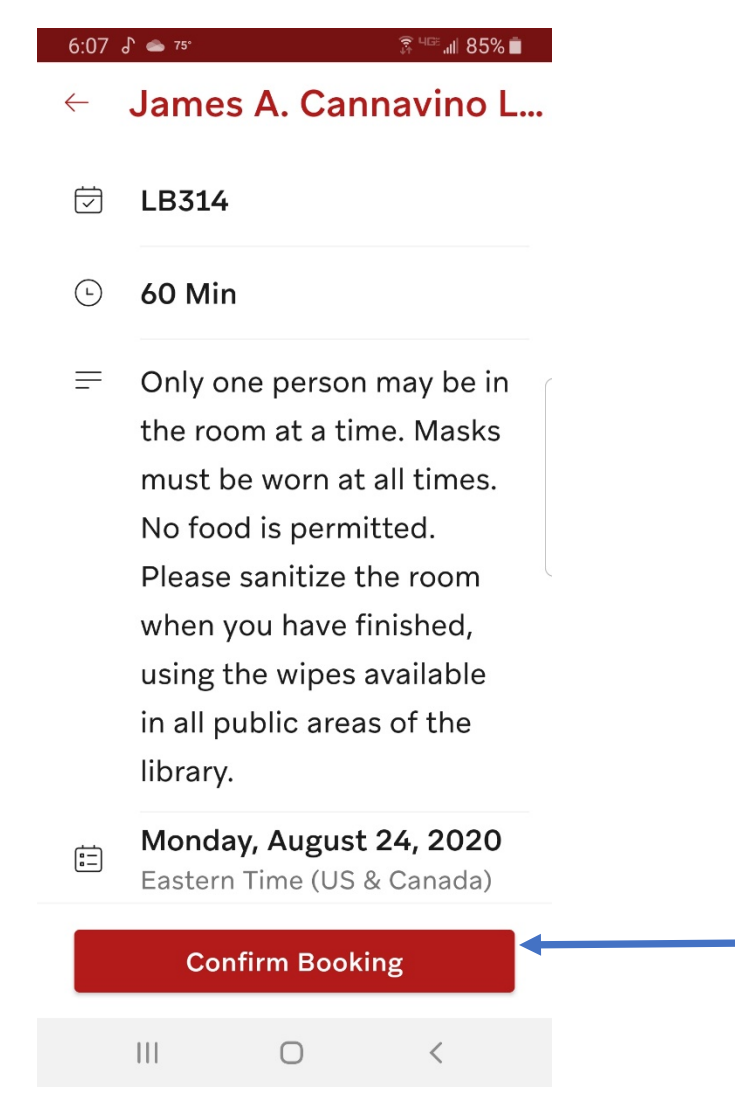

• Your booking is now confirmed. When you arrive for your reservation open the QR scanner and scan the QR code for the space you have reserved.

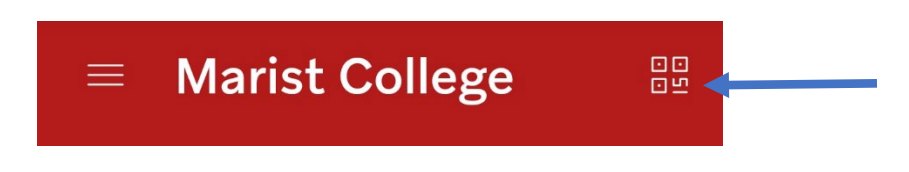

• QR codes will be placed outside of rooms, at entrances to spaces, and beside devices such as a personal computer.